1

東京工業大学 学士課程 新入生向け

# 東工大ITシステムへの入り方 2022

用意するもの:

#### 教養科目(情報)実施委員会

- インターネットに接続されているコンピュータ(PC)・スマートフォン
- その上で動くwebブラウザ(Google Chrome, Firefox, Internet Explorer, Safariなど)
- 学生証(東工大ICカード)
- 東工大ICカード発行通知書
- 自分の氏名のローマ字表記(後で入力するので予め決めておいて下さい)

上手く行かないとき、困ったとき:

- もう一度最初から、全ての手順をやり直してみましょう。そのときに、行った手順をメモして下さい。もし、説明に書かれていることと違う点があったら、そのことを詳しくメモして下さい。
- 学部新入生専用の情報サポートデスク(<u>it@fresh.titech.ac.jp</u>)に電子メールで相談して下さい。その 際は「何をやっているときに」「どういう操作をしたら」「何が表示されたか」を、これでもか、というく らい詳しく書いて下さい。また、学籍番号、氏名、所属学院、使っているコンピュータやスマートフォンの OSも一緒に書いて下さい。また、携帯電話会社の電子メールサービスを使っている場合には、迷惑メールの ブロックをしている場合はtitech.ac.jpからのメールを受け取れるように設定を変更しておいて下さい。
- Office365をインストールしたい方はこの文書の最後にある簡単な説明を参考にしてください。

## Tokyo Tech Portalへのログイン

Tokyo Tech Portalとは東工大の学生が電子メールや履修登録などのオンラインサービスを受けるための入り口にあたるページです。

 Webブラウザで<u>https://portal.titech.ac.jp/</u>を開きます。下のようなページが表示されるので、利用承諾 を読み、「同意(マトリクス/OTP認証)」ボタンを押します。

| Tokyo Tech Portal 東エ大ポータル(学内者専用情報基盤サービ       |                                                  |                                                                 |                                                       |  |  |  |  |
|----------------------------------------------|--------------------------------------------------|-----------------------------------------------------------------|-------------------------------------------------------|--|--|--|--|
| お知らせ 利用案内 操作・設定ガイド よくある質問                    |                                                  |                                                                 |                                                       |  |  |  |  |
| 東京工業大学                                       | 学情報基盤利                                           | 用承諾                                                             |                                                       |  |  |  |  |
| 東京工業大学の情<br>イックガイド」に<br>の「東工大情報基<br>を乱すことないよ | 報基盤を利用するに<br>記載の本学情報倫理<br>盤利用ガイドライン<br>う良識に基づいた節 | こあたり、本学の「情報倫理<br>「ポリシー及び情報セキュリ<br>」、「通信記録の取り扱い<br>随意ある利用を行うことに同 | とセキュリティのためのク<br>ティポリシーならびに下記<br>」をよく理解し、情報環境<br>意します。 |  |  |  |  |
| 同意(証                                         | 明書認証)                                            | ICカードリーダ(設定必要)とI                                                | Cカードでログイン                                             |  |  |  |  |
| 同意(マトリク                                      | 7ス/OTP認証)                                        | マトリクスコードまたはワング                                                  | タイムパスワードでログイン                                         |  |  |  |  |
| ※マトリクス認証                                     | のパスワードを忘れ                                        | にた方はこちらをご参照下さ                                                   | い。                                                    |  |  |  |  |

2. 「Account」に学籍番号を入力します。「Password」には東工大ICカード発行通知書に書かれた初期 パスワードを入力して「OK」をクリックします。

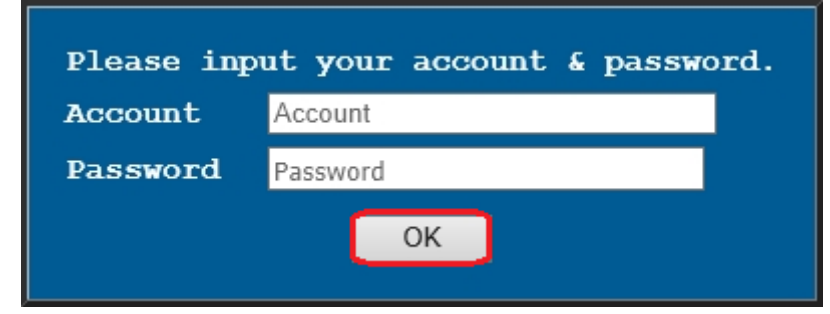

初期パスワードは下のような通知書に書かれています(赤く囲んである部分)。

| 東工大 IC カード                                                                                                    | 発行通知書                                                                                                    |
|----------------------------------------------------------------------------------------------------|----------------------------------------------------------------------------------------------------|
|                                                                                                    | 東工大 IC カードの利用に際して<br>(以下の注意事項を必ずお読みください)                                                                                    |
| 000058272-7 0000#                                                                                                    | 東工大 IC カードは、認証・認可システムによっ<br>て本学の情報基盤を利用する際には必ず必要と<br>なります。また、図書館への入館や図書貸出、<br>さらに一部の建物のセキュリティ管理等もこの<br>東工大 IC カードが利用されています。 |
|                                                                                                    | 20181210 ( 2)                                                                                                    |
| ●初期パスワードには、数字は含まれていません。<br>●初期パスワードには、. (ビリオド)、/ (スラッシュ)<br>メニュキャプロス PAのはち Ditt                                                                             | Oアカウント<br>(Account)                                                                                                    |
| <ul> <li>              → E またくいる場合かめります。             間違えやすい<u>英文字(()内は小文字)</u>を以下に示します。</li></ul>                                                           | O (I)明パスワード<br>(Initial Password)<br>○ 初期 PIN コード<br>(Initial PIN Code)                                                     |
| <ul> <li>パスワードが*************の場合は、現在ご使用中のバスワードと同じものです。</li> <li>(In case the password is printed as *********, please use your CURRENT password.)</li> </ul> |                                                                                                    |

3. アカウントとパスワードを正しく入力すると、下記の画面が表示されることがあります。その場合 は「Move to Other Authentication」の「Matrix」を選択して「OK」をクリックします。表示されな かったら次へ進みます。

| uthentication |
|---------------|
| ~             |
| Matrix 🗸      |
| 1             |
|               |

 続いて下のようなマトリクスコード入力画面が表示されます。学生証の裏にあるマトリクスコード 表の対応する位置の文字を入力して「OK」をクリックします。大文字小文字の区別はありません。

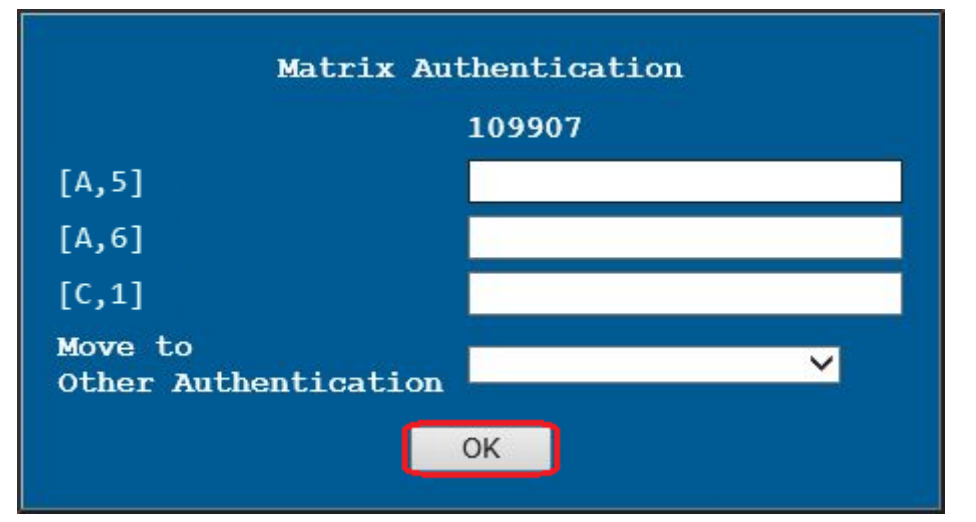

この例の場合には、(1) A列 5行、(2) A列 6行、(3) C列 1行に書いてある英字(下図の矢印の位置) を入力します。

※下図はサンプルです。マトリクスコードはユーザ毎に異なります。

| , | A | B              | C            | D         | E | F | G | Η | Ι | J |
|---|---|----------------|--------------|-----------|---|---|---|---|---|---|
| 1 | F | H              | C            | F         | Α | Q | Q | B | С | D |
| 2 | Κ | E              | F            | <u>\$</u> | H | R | J | Y | Χ | D |
| 3 | Ι | E              | Y            | J         | Τ | Μ | X | F | Ν | R |
| 4 | Κ | V              | $\mathbf{L}$ | Μ         | R | H | R | Μ | J | Η |
| 5 | D | H              | N            | 0         | P | W | X | Q | X | V |
| 6 | A | <sup>v</sup> S | С            | D         | E | F | G | X | D | Ι |
| 7 | E | <sup>2</sup> V | J            | Τ         | Μ | X | F | N | R | K |

5. 下のようなページが表示されれば成功です。このページを「Tokyo Tech Portal」と呼びます。

| Tokyo Tech Portal             | GSIC |                |
|-------------------------------|------|----------------|
|                               |      | <u>English</u> |
| @                             |      |                |
| で Tokyo Tech Mail             |      |                |
| <ul> <li> <u> </u></li></ul>  |      |                |
| <ul> <li>① パスワード変更</li> </ul> |      |                |
|                               |      |                |

#### 姓名読み登録

名前のローマ字表記を登録します。ここで登録された表記はメールアドレスをはじめとする学内における 様々な場面において使用されます。この登録は原則として<mark>1回しかできません</mark>ので<mark>慎重に</mark>作業してくださ い。

1. Tokyo Tech Portalページにある「姓名読み登録」をクリックします(画面はサンプルです)。

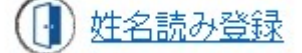

2. 登録ページが表示されますので英字による表記の名前を入力し、「OK」をクリックします。(留学 生などで、名前が姓と名に分かれていない場合には、「苗字」にだけ入力します。)

ここで入力するローマ字(アルファベット)表記は、学内において正式に使われるものとなります。 なお、日本政府のパスポートでは「ヘボン式ローマ字」を使うこととしています。

| 1.登録                     | 2.確認     | 3.完了       | N                                           |  |  |  |
|--------------------------|----------|------------|---------------------------------------------|--|--|--|
| <mark>1</mark><br>苗字: Ya | amada    |            | 例: Yamada                                   |  |  |  |
| 名前: Taro                 |          |            | 例: Taro                                     |  |  |  |
| 使用可能                     | 文字: 半角アル | ノファベット (A- | Z, a-z), 半角ピリオド (.), 半角ハイフン (-), 半角スペース ( ) |  |  |  |
| ОК                       | 2        |            |                                             |  |  |  |

3. 確認ページが表示されます。間違いがなければ、「登録」をクリックします。

|                              | در ستقطع المعلم                                 |
|------------------------------|-------------------------------------------------|
| g±(Last Name)                | Tamada                                          |
| 名(First Name)                | laro                                            |
| 作成されるメールアドレス                 | yamada.t.xx@m.titech.ac.jp                      |
| メールアドレスの衝突を避け<br>の内容で登録する場合は | るために、xxは登録後に自動的に割り振られます。<br>「登録」ボタンをクリックしてください。 |

4. 登録完了通知が表示されます。また登録された姓名を元に予約された共通メールのメールアドレス が表示されます。「次に進む」をクリックしてWebメールに進み、このメールアドレスを有効にし ます。

| 1.登録                  | 2.66.0                   | 3.完了           |                                  |  |  |  |  |
|-----------------------|--------------------------|----------------|----------------------------------|--|--|--|--|
| 登録が完                  | 了しました。                   |                |                                  |  |  |  |  |
| 姓(Las                 | t Name)                  | i.             | ご自身の姓                            |  |  |  |  |
| 名(Firs                | st Name)                 |                | ご自身の名                            |  |  |  |  |
| 予約されたメールアドレス          |                          |                | 共通メールアドレス                        |  |  |  |  |
| メールアド<br>メールアド<br>次に進 | シスに関して<br>シスを有効ご<br>むし、4 | よまだ予約<br>するために | された状態です。<br>次のWebメールの画面に進んでください。 |  |  |  |  |

5. 下のようなWebメール画面が表示され、作成されたメールアドレスが有効になります。このメール 画面の操作方法を知るには次の節を読んで下さい。

| TokyoTech Mail                    | 🖂 😤 <sup>4</sup>         | 検索                         | 0                              |                                                                                          |
|-----------------------------------|--------------------------|----------------------------|--------------------------------|------------------------------------------------------------------------------------------|
| Luser.x.aa                        | インフォメーション user.x.aa@m.t  | itech.ac.jp <mark>1</mark> |                                | 6                                                                                        |
| メールボックス                           | 追加 2列(左サイズ大)             | -                          |                                |                                                                                          |
| □ 〒 ② 3<br>□ 受信BOX 2<br>ⓒ ToDのリスト | ログイン情報                   |                            | ※<br>全インフォメーション                | <ul> <li>転送情報 (※)</li> <li>状態  自動転送先Email</li> <li>データがありません。</li> <li>自動転送設定</li> </ul> |
| 正 送信BOX ☑ 下書き ◎ ゴミ箱               | メールボックス容量                | 0.00 MB                    | © 0.00 %                       | 状態  フィルタ転送先Email<br>データがありません<br><u>フィルタ設定</u>                                           |
| ◎迷惑メール                            |                          | 20000.00 MB                | 100.00 %                       | お知らせ ※ ・Language Setting ・「ゴミ箱」フォルダについて、 ・増売マロースへの転送支法                                   |
|                                   | フォルダ<br>受信BOX            | 未読数   名<br>0 / 件           | 計 サイズ<br>0 /件 0.00 MB          | · DATI CANDEDIA                                                                          |
|                                   | 送信BOX                    | 0 /件                       | 0/件 0.00 MB                    |                                                                                          |
|                                   | <u>上書さ</u><br>ゴミ箱 (空にする) | 0 /1年                      | 0 / 件 0.00 MB<br>0 / 件 0.00 MB |                                                                                          |
|                                   | 迷惑メール 座にする)              | 0 /件                       | 0 / 件 0.00 MB                  |                                                                                          |
|                                   | 合計                       | 0 /件                       | 0/件 0.00 MB                    |                                                                                          |
| メール作成 4 [2]<br>アドレス帳 ☆<br>拡張機能    |                          |                            |                                |                                                                                          |
| <b>埰現設正</b> 3                     |                          |                            |                                |                                                                                          |

#### 電子メールの送受信

姓名読み登録の最後に作られたメールアドレスは、大学からの通知、授業に関する教員からの連絡などに 使われます。また、学生から教員や事務へ連絡するときも、このメールアドレスから送ることになってい ます。(そうすることで本人確認ができます。)

ここではTokyo Tech Mailの基本的な使い方だけ説明します。

1. Tokyo Tech Portalページの一番上にある「Tokyo Tech Mail」を開きます。下のようなページが表示されます。

| TokyoTech Mail                       |                                                                                                    | ۵ 😵        | 検索                                                                                                    |                                                                                   | Q                                                                                                    | -   ¤%7¢                                                                                                    | Ւ│ 🕜                                                                                   |
|--------------------------------------|----------------------------------------------------------------------------------------------------|------------|----------------------------------------------------------------------------------------------------|-----------------------------------------------------------------------------------|----------------------------------------------------------------------------------------------------|----------------------------------------------------------------------------------------------------|----------------------------------------------------------------------------------------|
| (a) user.x.aa                        | インフォメーション user.x.                                                                                                    | aa@m.titeo | h.ac.jp <mark>1</mark>                                                                                             |                                                                                   |                                                                                                    | 0                                                                                                    |                                                                                        |
| メールボックス<br>受信BOX<br>2                | 追加       2 列(左サイ)         ログイン情報          メールボックス容量          ・ メールボックス容量       ・         ・ ダール       ・         ・ ダールボックス宿報       ・         フォルダ       ・         受信BOX       ・         逆信BOX       ・         正言道       ・         ・       ・         ・       ・         ・       ・         ・       ・         ・       ・         ・       ・         ・       ・         ・       ・         ・       ・         ・       ・         ・       ・         ・       ・         ・       ・         ・       ・         ・       ・         ・       ・         ・       ・         ・       ・         ・       ・         ・       ・         ・       ・         ・       ・         ・       ・         ・       ・         ・       ・         ・       ・         ・       ・ | (大) ✓      | 0.00 MB<br>20000.00 MB<br>20000.00 MB<br>20000.00 MB<br>() 未読数   4<br>0 /件<br>0 /件<br>0 /件<br>0 /件<br>0 /件<br>0 /件 | <u>全インフォメー</u><br>0.00<br>100.00<br>100.00<br>100<br>100<br>0<br>100<br>100<br>10 | <ul> <li>⊗</li> <li>≥</li> <li>≥</li> <li>%</li> <li>%</li></ul> | <ul> <li>転送情報</li> <li>状態  自動調データがありません</li> <li>状態  フィルパ</li> <li>データがありません</li> <li>ボータがありません</li> <li>お知らせ</li> <li>・Lanquage Settin</li> <li>・携帯アドレスへの通</li> </ul> | (8)<br>尿送先Email<br>)<br>車動転送設定<br>率広送先Email<br>)<br>フィルク設定<br>(8)<br>Q<br>こついて<br>転送方法 |
| メール作成 4<br>アドレス帳 ☆<br>拡張機能<br>環境設定 5 |                                                                                                    |            |                                                                                                    |                                                                                   |                                                                                                    |                                                                                                    |                                                                                        |

- 1. 自分のメールアドレスです。
- 2. 受信したメールフォルダへ進みます。
- 3. フォルダ管理のページを表示します。(メールを整理するためのフォルダを作成出来ます が、ここでは説明しません。)
- 4. 新たにメールを送るための画面を開きます。
- 5. 環境設定へ進みます。(メールの自動振り分け、自動転送、言語選択などの設定などが出来 ますが、ここでは説明しません。)
- 6. Webメールシステムを終了します。
- メールの送信をします。すでに持っているメールアドレス、携帯電話会社のメールアドレス、家族のメールアドレスなど、すぐに受信を確認できる宛先(「外部アドレス」と呼ぶことにします)に送ってみることにします。まず、上に表示されたTokyo Tech Mailの画面で「メール作成」(図の4番)

#### をクリックします。下のような面画が表示されます。

| 送信书      | user v aa@m titech ac in                       |                  |
|----------|------------------------------------------------|------------------|
| AC-18-18 | user.coogin.dech.oc.jp                         |                  |
| 10       | userx.aa@m.titech.ac.jp                        |                  |
| Cc       |                                                |                  |
|          | <u>Bcc</u>   除外   重視チェック                       |                  |
| 件名       |                                                |                  |
| 0.44     | □ 重要度:高 □ 開封通知返信要求 ☑ 送信メール保存 □ 配送状況 ☑ 送信時下書き削除 |                  |
| 10 32914 |                                                | 「日テノフレート ▼ ワール ▼ |
| テキスト     | 形式 🖌                                           |                  |
| これはテ     | ストメールです。                                       |                  |
|          |                                                |                  |
|          |                                                |                  |
|          |                                                |                  |
|          |                                                |                  |
|          |                                                |                  |
|          |                                                |                  |
|          |                                                |                  |
|          | _                                              |                  |
|          | I                                              |                  |
|          |                                                |                  |
|          |                                                |                  |
|          |                                                |                  |
|          |                                                |                  |
|          | 2                                              |                  |
|          | 送信 下書き保存 ブレビュー 新規デンブレート保存   新規下書き保存            |                  |

- 3. Toの欄に宛先アドレスを入力します。件名と下半分の大きな欄に適当な内容を入力して、送信ボタン(上の図の2番)を押します。
- 4. 外部アドレスにメールが届いたかどうかを確認して下さい。メールが届くまでには数分かかることがあります。(携帯電話会社のメールサービスなどで、メール送信元を制限している場合は受け取れないかも知れません。その場合は、m.titech.ac.jpからの受信を許可するように設定を変更して、もう一度メールの作成と送信をやり直して下さい。)
- 5. メールの受信の練習のため、外部アドレスに届いたメールに返信をして下さい。その宛先は m.titech.ac.jpというアドレスになっていることを確認しておいて下さい。
- 6. メールを受信します。Tokyo Tech Mailの面画で「受信BOX」(2つ前の画面の2番)を開きます。下のような画面が表示されます。

| TokyoTech Mail |                | ×        | * | 検索        |       | Q ▼                 | ロダアウト   🕜      |     |
|----------------|----------------|----------|---|-----------|-------|---------------------|----------------|-----|
| user.x.aa      | 受信BOX          |          |   |           | 2     |                     |                |     |
| メール ボックス       | ④ 返信 ④ 金返信     | <b>.</b> |   | ブ - ④移動 - | ≥削除 - | -   表示切替 ▼ ツー       | ル *   1件 1     | /1頁 |
|                | !『『』 <u>件名</u> |          |   |           |       | 送信者                 | 日時 📅           | サイズ |
|                | 🗌 😑 テスト        | メール      |   |           |       | user.x.aa(user.x.aa | a) 06/27 14:56 | 1 K |
| ☑ 受信BOX(1)     | 2              | 1        |   |           |       |                     |                |     |

- 7. 件名(上の画面の1番)をクリックするとメールを読むことができます。
- 8. メールを削除する場合は、削除したいメールのチェックボックス (画面の2番)を選択し、「削除」 (画面の3番)をクリックします。
- 9. ここでは説明しませんが <u>https://portal.titech.ac.jp/ezguide/webmail.html#webmail4</u> にはメールの転送、 振り分け、保存、印刷などの方法が書いてあります。

### 教務Webシステム

教務Webシステムは、履修登録や成績照会などを行うものです。東工大ポータルで姓名読み登録を完了した翌朝に利用可能となります。ここで履修登録した授業は、その翌日から次に説明するT2SCHOLAで授業 資料の入手などができるようになります。

1. Tokyo Tech Portalの面画の中ほどにある「教務Webシステム(Web system for S&F)」を開きます。 下のような画面が表示されます。

|                                          |                                                                      |          |                    |                         |                                  | ^                               |
|------------------------------------------|----------------------------------------------------------------------|----------|--------------------|-------------------------|----------------------------------|---------------------------------|
| PursuingExcellence 教務                    | Webシステム                                                              |          |                    |                         |                                  |                                 |
|                                          | tem for Students and Faculty                                         |          |                    | _                       |                                  | _                               |
| - 「「報工字系 情報工字コー」                         | ス こう さん                                                              | ▶ 緊急時避難場 | ▶マニュアル             | FAQ                     | 🕨 English                        | │ ▶□グアウト                        |
| 学生                                       | ┃ お知らせ                                                               |          | X                  | /テナンス                   | 肓報                               |                                 |
| ▶ 学生トップ                                  | <br>2020/03/13 特定の国・地域に係る新型コロナウイルフ)                                  |          | <br><br>下記         | 期間中はロ                   | コグインできまけ                         | ₽ <b>6</b> /°                   |
| ▶ 申告科目の参照                                | 2020/03/11 新型コロナウイルス感染症対策について                                        |          | 202                | 20/3/17(                | 火) 4:00 ~ 9                      | :00                             |
| ▶ 時間割から                                  | 2020/03/11 令和元年度学位記授与式及び令和2年度う                                       |          | 202                | 20/3/20(                | 金) 4:00 ~ 9                      | :00                             |
| ▶ 科目から                                   | 2020/03/09 令和元年度学位記授与式及び令和2年度)                                       |          | 202                | 20/3/24(                | 火) 4:00 ~ 9                      | :00                             |
| <ul> <li>申告チェック結果/<br/>過去分の参照</li> </ul> | 2020/03/05 【東工大】成績公開のお知らせ (2019 4(<br>2020/03/03 中国以外の国・地域に係る新型コロナウ- | ۷)       | 毎i<br>  ン)<br>  をi | 圏火曜日・<br>スを行いま<br>テう場合も | 金曜日の4:00-!<br>す。また、不定<br>ありますので、 | 9:00でメンテナ<br>:期にデータ更新<br>ご了承くださ |
| ▶ 文系教義科目履修予約結果                           | 2020/03/03 本学研究室等で管理するマスク, 消毒薬等                                      |          | ູ ທ.               |                         |                                  |                                 |
| ▶ 文系教義科目申告状況                             | ζ                                                                    |          | >                  |                         |                                  |                                 |
| ▶ 追加申告                                   |                                                                      |          |                    |                         |                                  |                                 |
| ▶ 申告取消                                   |                                                                      |          |                    |                         |                                  |                                 |
| ▶ 様式の申請                                  | ▲ 2020/2/12~3/26 2019年度就職状況に関する調査                                    |          |                    |                         |                                  | ^                               |
| ▶ 成績閲覧                                   |                                                                      |          |                    |                         |                                  |                                 |
| ▶ GPA                                    |                                                                      |          |                    |                         |                                  |                                 |
| ▶ 学生が身に付ける力                              | <                                                                    |          |                    |                         |                                  | ~ ~ ~                           |
| ▶ 成績未報告科目一覧                              |                                                                      |          |                    |                         |                                  |                                 |

 この画面から履修登録などを行います。詳しい説明はこの画面の右上の「マニュアル」からダウン ロードできる説明を読んで下さい。

## T2SCHOLA (コースウェア)

T2SCHOLAとは履修している授業の資料をダウンロードしたり、課題を提出するためのシステムです。東 工大ポータルで姓名読み登録を完了した<mark>翌朝に</mark>利用可能となります。

- 1. Tokyo Tech Portal画面の中ほどにある「T2SCHOLA」を開きます。
- 初回だけ利用規約が表示され、「情報の取り扱いについて」同意すると下のような画面が表示されます。(2021年4月2日追記)「姓名読み登録」を行ったのと同じ日にT2SCHOLAにアクセスした場合、下の画面が表示されないかも知れません。その場合は翌日以降に再度アクセスしてみて下さい。

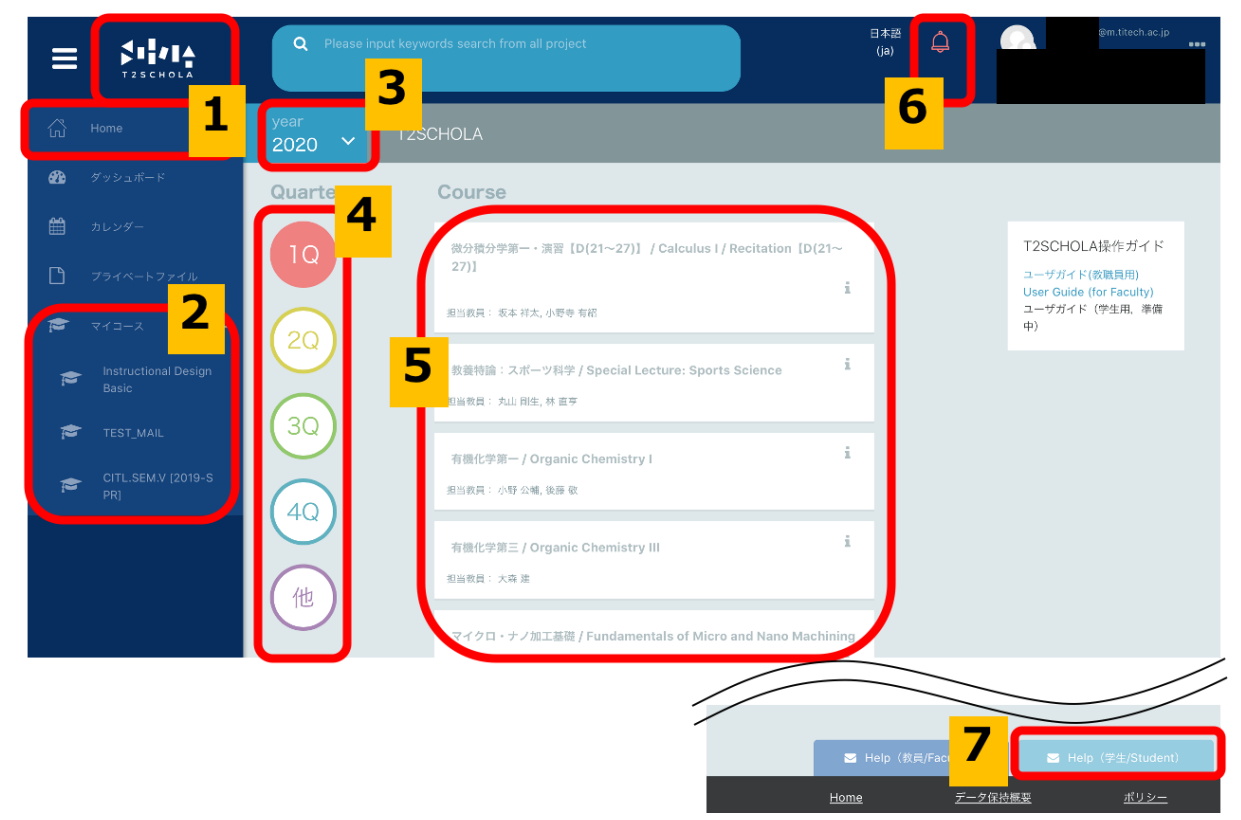

3. この画面から履修する授業を探し、その資料をダウンロードしたりできます。詳しくは画面右側の 「T2SCHOLA操作ガイド」にある「ユーザガイド(学生用)」を読んで下さい。

### TokyoTech (キャンパス内無線LAN接続)

キャンパス内の多くの教室では無線LANアクセスポイントが用意されており、ラップトップパソコンや携 帯端末を接続させることができます。

- 1. ラップトップパソコンや携帯端末から、ネットワーク名(SSID)「TokyoTech」に接続します。
- 2. ネットワークキーを要求されるので「T2Wireless」と入力します。
- 3. Webブラウザが認証画面を表示する(※)ので、そこで学籍番号(Tokyo Tech Portalのアカウント)とパ スワードを入力します。

うまく接続できない場合には、学術国際情報センターNetwork Operation Center (Titanoc)の利用案内ページ https://www.noc.titech.ac.jp/wlan/techguide.shtml をよく読んで下さい。そこにあるように、東工大生協内の東 工大情報基盤ヘルプデスクカウンターにラップトップパソコンや携帯端末を持参すればサポートが受けら れます。

※使っているOSによっては認証画面が自動的に表示されないことがあります。その場合はwebブラウザを 起動して、アドレスバーに(例えば) neverss1.com (のような適当なwebページのURL)と入力すると認証 画面が表示されるかも知れません。試してみて下さい。 ※このページ以降は行うと便利になる設定についての説明であり、授業を受けるために必須のものではありません。時間がない場合、上手くできなかった場合はこの設定を行わないで下さい。

### 電子メールの転送(進んだ設定)

1. まず最初にTokyo Tech Portalページの一番上にある「Tokyo Tech Mail」を開きます。下のようなページが表示されます。左下の「環境設定」をクリックします。

| TokyoTech Mail  |                                         | 🔀 ኛ 🌞 検索     |            | Q ▼   ログアウト                       |
|-----------------|-----------------------------------------|--------------|------------|-----------------------------------|
| あなたのメールアドレス     | インフォメーション あなたのメール                       | リアドレス        |            | ^                                 |
| メールボックス         | 追加 2列(左サイズ大)                            | T            |            |                                   |
|                 | ログイン情報                                  |              | 8          |                                   |
| ▼ 受信BOX         | 1                                       |              |            |                                   |
|                 |                                         |              |            |                                   |
| ← 送信BOX         |                                         |              |            |                                   |
| ✓ 下書き(1)        | メールボックス容量                               |              | ×          |                                   |
| □≥ゴミ箱           | ◎ メール:                                  | 549.99 MB    | 2.75 %     |                                   |
| िる迷惑メール(16)     | ▲ · · · · · · · · · · · · · · · · · · · | 19450.01 MB  | 97.25 %    | お知らせ                              |
| OLDSYSTEM       |                                         | 20000.00 MB  | 100 %      | Language Setting                  |
| inbox1709240523 | マールボックフ情報                               |              | ×          | <ul> <li>携帯アドレスへの転送方法</li> </ul>  |
| C Sent          | フォルダ                                    | │ 未読数 │ 合    | 計   サイズ    | <ul> <li>「コミ相」ノオルタについて</li> </ul> |
| Trash(1)        | <u>受信BOX</u>                            | 0/件:         | /件 ~4 MB   |                                   |
| ここをクリック         | 送信BOX                                   | 0 / 件        | /件 01 MB   |                                   |
|                 | <u>き書</u> 王                             | <b>1</b> / 件 | / 件 00 MB  |                                   |
| メール作成           | <u>ゴミ箱 [空にする]</u>                       | 0 / 件        | / 作 .00 MB |                                   |
| アドレス帳 👘         | 迷惑メール [空にする]                            | 16 / 件       | /件 09 MB   |                                   |
| 拡張機能            | OLDSYSTEM                               | 0 / 件        | / 件 .00 MB |                                   |
| 環境設定            | Inbox                                   | 0 / 件        | /件 00 MB   |                                   |

そうすると次のような画面が開きます。左側の「環境設定」にさらにいくつか選択肢が提示されます。そのうちの「メール処理」をクリックしてください。

| TokyoTech Mail                                                                         |                                                                       |        | 😵 🌣 🙀                                                          | 索                    |                                                               | Q ▼   □グアウト                                             |   |
|----------------------------------------------------------------------------------------|-----------------------------------------------------------------------|--------|----------------------------------------------------------------|----------------------|---------------------------------------------------------------|---------------------------------------------------------|---|
|                                                                                        | インフォメーション                                                             |        |                                                                |                      |                                                               |                                                         | * |
| メールボックス<br>メール作成 ご<br>アドレス帳 本                                                          | 追加<br>2 列 (左サイズ大)<br>ログイン情報                                           | T      |                                                                |                      | $\otimes$                                                     |                                                         |   |
| 拡張機能<br>環境設定                                                                           | L                                                                     |        |                                                                | ±1ノン                 | -<br>1×=v=2                                                   |                                                         |   |
| <ul> <li>▶ ⊕ ログイン関連</li> <li>★ @ (4)設定</li> <li>・ ショートカット</li> <li>・ 使用環境設定</li> </ul> | メールボックス容量         ・ メール:         ・ 空き容量:         合計:                  |        | 49.99 MB<br>50.01 MB<br>20000.00 MB                            |                      | (X)<br>75 %<br>25 %<br>20 %                                   | お知らせ(<br>・ <u>Language Setting</u>                      | × |
| <ul> <li>テーマ</li> <li>署名設定</li> <li>タグ管理</li> <li>エンニュー設定</li> </ul>                   | メールボックス情報<br>フォルダ<br>受信BOX                                            |        | 未読数<br>0 / <del>/</del>                                        | 合計<br>牛 3 / 作        | ⑧<br>  サイズ<br>  2 j4 MB                                       | <ul> <li>携帯アドレスへの転送方法</li> <li>「ゴミ箱」フォルダについて</li> </ul> |   |
| ・ ユメール処理<br>・ ○ 迷惑メール管理                                                                | ここをクリック                                                               |        | 0 / 4 <sup>2</sup><br>1 / 4 <sup>2</sup><br>0 / 4 <sup>2</sup> | +                    | + )1 MB<br>+ )0 MB<br>+ )0 MB                                 |                                                         |   |
| https://mailv3.m.titech.ac.jp/cgi-bin/su                                               | 迷惑メール [空にする]<br>OLDSYSTEM<br><br>ibmenu?m=1544003763&delegation_err=0 | )&m=15 | 16 / 作<br>0 / 作<br>44003763# 0 / 作                             | ╪う/件<br>╪)/件<br>╪0/件 | <ul> <li>0.09 MB</li> <li>0.00 MB</li> <li>0.00 MB</li> </ul> |                                                         | Ŧ |

3. 画面は次のようになって, さらに「メール処理」の選択肢が増えます。「メール処理」の直下にあ る「自動転送」をクリックしてください。

| TokyoTech Mail                                                                                   |                                                                                                    |            | * 🕈       | 検索                              |                                     | Q ▼   ログアウト                                                                         |
|--------------------------------------------------------------------------------------------------|----------------------------------------------------------------------------------------------------|------------|-----------|---------------------------------|-------------------------------------|-------------------------------------------------------------------------------------|
| ( <b>A</b> ) 1                                                                                   | インフォメーション                                                                                                    |            |           |                                 |                                     | A                                                                                   |
| メールボックス<br>メール作成 ごろ<br>アドレス帳 本                                                                   | 追加     2列(左サイズ大)       ログイン情報                                                                                                    | T          |           |                                 | 8                                   |                                                                                     |
| 拡張機能<br>環境設定                                                                                     |                                                                                                    |            |           | 全インフ                            |                                     |                                                                                     |
| <ul> <li>● ログイン関連</li> <li>♥ 個人設定</li> <li>・ショートカット</li> <li>・ 使用環境設立</li> </ul>                 | メールボックス容量<br>・ メール:<br>・ 空き容量:<br>合計:                                                                                                    |            | 19        | MB<br>MB<br>MB                  | 75 %<br>25 %<br>20 %                | お知らせ ⑧                                                                              |
| <ul> <li>ビーマ・<br/>男名設定</li> <li>タグ管理</li> </ul>                                                  | メールボックス情報<br>フォルダ<br>受信BOX                                                                                                    |            |           | 未読数   合計<br>0 / 件 ; / 4         | ⊗<br>  サイズ<br># 24 ↓MB              | <ul> <li>Language Setting</li> <li>・携帯アドレスへの転送方法</li> <li>・「ゴミ箱」フォルダについて</li> </ul> |
| <ul> <li>・ 左メニュー設定</li> <li>◆ さ メール処理</li> <li>・ 自動転送</li> </ul>                                 | ここ(自動転送                                                                                                    | ) <b>を</b> | ł         | 0/件 9/4<br>/件 1/4<br>/件 0/4     | ₩ MB<br>4 MB<br>4 0.00 MB           |                                                                                     |
| <ul> <li>フィルタリング</li> <li>③ 迷惑メール管理</li> <li>https://mailv3.m.titech.ac.jp/cgi-bin/si</li> </ul> | •         •         •         •         •         •         •         •         •         •         •         •         •         •         •         •         •         •         •         •         •         •         •         •         •         •         •         •         •         •         •         •         •         •         •         •         •         •         •         •         •         •         •         •         •         •         •         •         •         •         •         •         •         •         •         •         •         •         •         •         •         •         •         •         •         •         •         •         •         •         •         •         •         •         •         •         •         •         •         •         •         •         •         •         •         •         •         •         •         •         •         •         •         •         •         •         •         •         •         •         •         •         •         •         •         •         • | )&m=15     | 44003763‡ | /件 16/4<br>0/件 0/4<br># 0/件 0/4 | 年 0.09 MB<br>年 0.00 MB<br>年 0.00 MB |                                                                                     |

4. そうすると次のような画面になります。転送先アドレスのEmail-1の欄に,メールの転送先のメール アドレスを指定します。画面は,転送先のメールアドレスが<u>knezuko114@gmail.com</u>であった場合の 例です。実際には**自分が使っているメールアドレス**を入力してください。<u>knezuko114@gmail.com</u>を 入力してはいけません。 入力したメールアドレスが正しいかよく確認してください。ピリオドがコンマになってたりしたら 見た目ではわからないので、要注意です。あと、メールアドレスはほとんどの場合半角文字です。 全角文字を入れないでください。メールアドレスが正しかったら、「OK」ボタンをクリックして ください。

| Ж Г; | メールのコピー | を残す」 | はこのまま☑の状態にし | ておいてくだる | さい。 |
|------|---------|------|-------------|---------|-----|
|------|---------|------|-------------|---------|-----|

| TokyoTech Mail                                                     | Alexandra and a second and a second and a second and a second and a second and a second and a second and a second and a second and a second and a second and a second and a second and a s |
|--------------------------------------------------------------------|----------------------------------------------------------------------------------------------------|
| <b></b>                                                            | 自動転送                                                                                                    |
| メールボックス<br>メール作成 [7]<br>アドレス帳 ゆ                                    | <ul> <li>✓ 自動転送を有効にする</li> <li>①ここに転送先メールアドレスを入力</li> <li>転送先アドレス</li> </ul>                                                                                                    |
| <b>抵張機能</b><br>環境設定                                                | E-mail 1: knezuko114@gmail.com クリア メールアドレスが間違って                                                                                                    |
|                                                                    | E-mail 2: クリア いないか、しっかり確認。                                                                                                    |
| <ul> <li>■ ロシャン風建</li> <li>※ 個人設定</li> </ul>                       | E-mail 3: クリア といオト・・」 どのるへき<br>ところがコンフ「、」に                                                                                                    |
| <ul> <li>ショートカット</li> </ul>                                        | E-mail 4: クリア なっていないか?確認!                                                                                                    |
| <ul> <li>使用環境設定</li> <li>テーマ</li> </ul>                            | E-mail 5 : クリア                                                                                                    |
| <ul> <li>署名設定</li> <li>夕グ管理</li> </ul>                             |                                                                                                    |
| <ul> <li>・ 左メニュー設定</li> <li>▼ 2 メール処理</li> </ul>                   | 自動転送時間設定を使用する  ②OKボタンをクリック                                                                                                    |
| <ul> <li>・ 自動転送</li> <li>・ フィルタリング</li> <li>▶ ◎ 迷惑メール管理</li> </ul> | OK キャンセル<br>ご自身にテストメールを送信し、設定が正しい事を必ず確認して下さい.                                                                                                    |

5. これでメールの転送設定は終わりました。

では、スマートフォンやPCのメールの送信機能をつかって、自分のmアドレスに向けてメールを送 信してみてください。そのメールが設定したメールに転送されてきたら成功です。 失敗していたら、もう一度「自動転送」をクリックして、深呼吸をしてから、入力されているメー ルアドレスを確認してください。メールアドレスなのに全角文字になっていたり、ピリオドなのに コンマになっていないか、いろいろ確認してください。転送先のメールシステムによっては、どう してもうまくいかないこともあります。どうしてもうまくいかなかったら別のメールアドレスがあ ればそれで試してみるのもよいかもしれません。

ダメな例

knezukoll 4 @gmail.com knezukoll 4 @gmail.com knezukoll 4 @gmail.com knezukoll 4 @gmail.com

注意:<u>knezuko114@gmail.com</u> は説明のために使ったメールアドレスです。このメールアドレスにい たずらでメールを送信したりしないでください。

# Office365をインストールしたい人は

 東工大ポータルのマトリックス認証を行う前のページ <u>https://portal.titech.ac.jp/</u>を開きます。の右下の「関連リンク」のい くつかの項目の中の「東工大ソフトウェア提供サービス」をクリッ クしてください。

大学所有のPCや個人所有のPCに大学が契約してインストールできるソフトウェアについての説明のページがでてきます。そして、右列の 「Office 365をインストールする方法」という項目をクリックしてください。

 そうすると「Office 365をインストールする方法」というページが出てきます。さらに「Office 365 アカウント作成方法」をクリックすると、Office 365のアカウント登録の方法とその後に行うべき ソフトウェアのインストールについての説明へのリンクが掲載された説明文がPDFファイルの形式 ででてきます。これをよく読んで、順を追って実行してみてください。

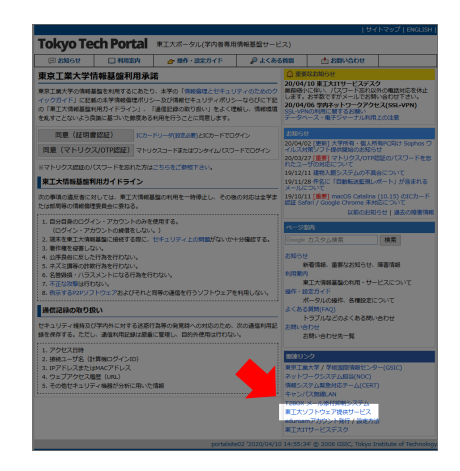

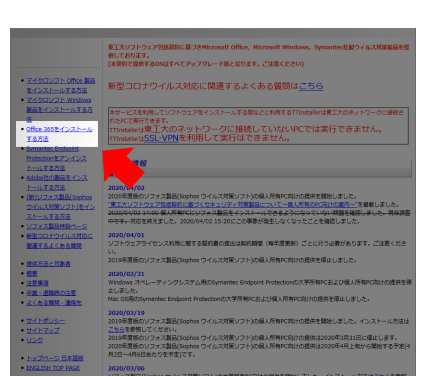

以降は不要になったものの残骸

東京工業大学新入生向け

# (不使用)オンライン受講の準備(演習室編)

教養科目(情報)実施委員会

用意するもの:

- 学生証
- 東工大ICカード発行通知書
- 自分の氏名のローマ字表記(後で入力するので予め決めておいて下さい)

#### 作業の進め方

これを読んで各自で作業をして下さい。分からない、うまくゆかない場合には手を挙げて下さい。担当者 が助けに来ます。

演習室で作業する前と後に、30秒以上手を洗って下さい。また、作業中は手で顔に触れないように気を付 け下さい。

### iMac端末の起動と仮ログイン

1. 端末の裏面にある電源ボタン(下の写真の右側、丸で囲まれた部分)を2秒間押します。30秒くらい待つとログイン画面(もう1つ下の写真)が表示されます。

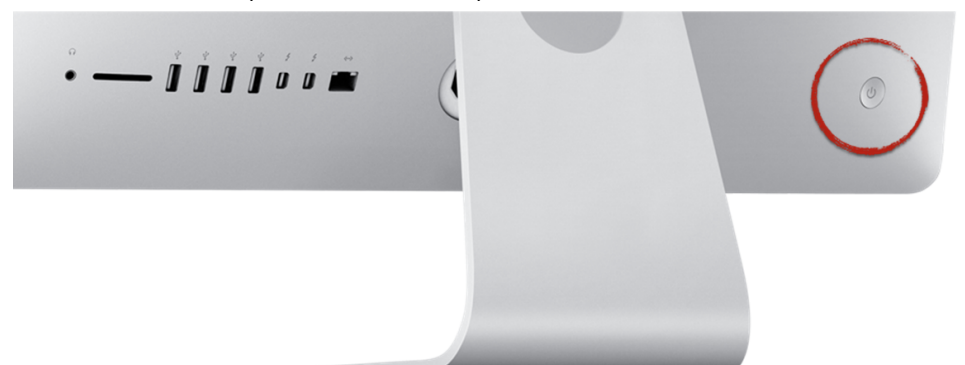

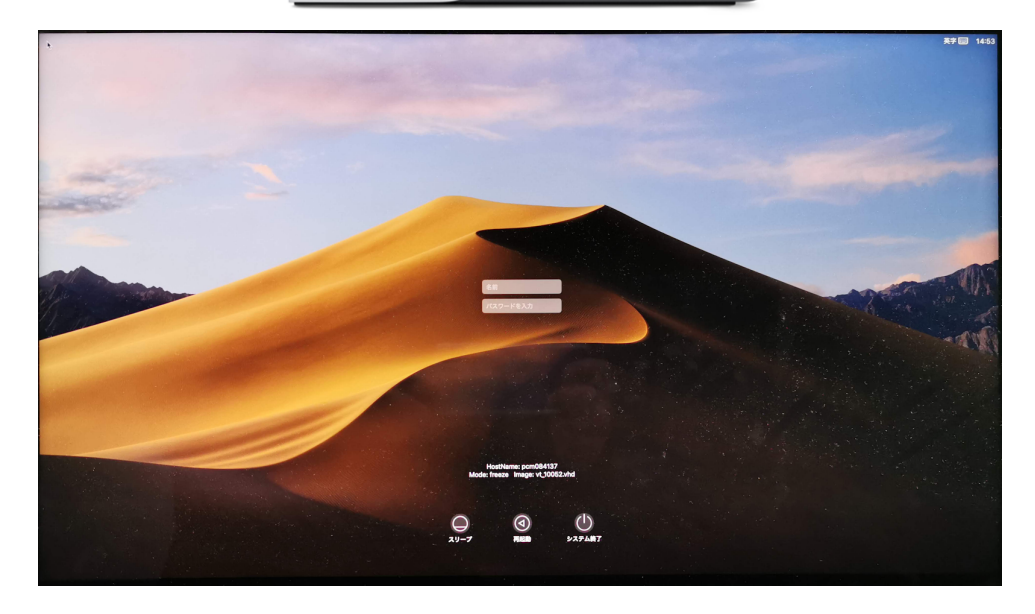

2. 名前欄にportal、パスワード欄にportalと入力します。下のようなデスクトップ画面が表示されれば 成功です。

| ■ Finder ファイル 編集 表示 移動 ウインドウ ヘルプ                 |                                                                                                    | 🔿 🗢 🗖 用 14:55 Q 😑  |
|--------------------------------------------------|----------------------------------------------------------------------------------------------------|--------------------|
| ●●● (<) □<br>□<br>■<br>• ☆ #SEA0                 |                                                                                                    | REFERENCE<br>PLANE |
| ▶ 東工大ポータル                                        | 💬 お知らせ 💷 利用来内 👉 要作・設定ガイド 🔎 よくある質問 🍰 お問い合わせ                                                                                                    |                    |
| Tokyo Tech Portal                                | 東京工業大学情報基盤利用承諾 ▲メンデナンス情報                                                                                                    |                    |
| <ul> <li>アカウント利用契約方法</li> <li>パスワード変更</li> </ul> | 取取日本         数期(6 年         数期(6 年         数期(6 年         数期(6 年         約(7)         (7)         (7)         (7)         (7)         (7)         (7)         (7)         (7)         (7)         (7)         (7)         (7)         (7)         (7)         (7)         (7)         (7)         (7)         (7)         (7)         (7)         (7)         (7)         (7)         (7)         (7)         (7)         (7)         (7)         (7)         (7)         (7)         (7)         (7)         (7)         (7)         (7)         (7)         (7)         (7)         (7)         (7)         (7)         (7)         (7)         (7)         (7)         (7)         (7)         (7)         (7)         (7)         (7)         (7)         (7)         (7)         (7)         (7)         (7)         (7)         (7)         (7)         (7)         (7)         (7)         (7)         (7)         (7)         (7)         (7)         (7)         (7)         (7)         (7)         (7)         (7)         (7)         (7)         (7)         (7)         (7)         (7)         (7)         (7)         (7)         (7)         (7)         (7)         (7)         (7)                                                                                                             |                    |
|                                                  | 0 / 第二次第<br>5 / 第二次第<br>5 / 第二次第二次第二次第二次第二次第二次第二次第二次第二次第二次第二次第二次第二次第                                                                                                    |                    |
|                                                  | **ドリソス<br>15/11/20 PGL ** HERESER(ジルード) がきまたも<br>メールについて                                                                                                    |                    |
|                                                  | 東上大物<br>III/III (東京 macks Catalina (10:15) のにパート<br>認証 Safari / Google Chrome 未対応について                                                                                                    |                    |
|                                                  | スのあるの意味を使いては、まごが確認的ないやす。特定し、それ後のが必じます     にのかねらってはよのの情報     にはないの情報     につかし、かたのういたのを使用する     につかし、かたのし、     たき、これを見合いた。     にも、こうな、ような、たたのし、     たき、これを見合いた。     にも、こうな、ような、たたのし、     たき、これを見合いた。     にも、こうな、ような、たたのし、     たき、これを見合いた。     にも、こうな、ような、たたのし、     たき、これを見合いた。     にも、こうな、ような、たたのし、     たき、これを見合いた。     にも、こうな、ような、たたのし、     たき、これを見合いた。     にも、こうな、たたのし、     たき、これを見合いた。     にも、こうな、たたのし、     たき、こうな、たたのし、     たき、こちな、たたのし、     たのし、     たの |                    |
|                                                  | セキュリティ維持及び学内外に対する迷惑行為等の発覚時への対応のため、次の通信利用に<br>動を保存する。ただし、通信利用に翻は展覧に管理し、目的外使用は行わない。<br>タントロークなど来たの単語ののつ                                                                                                    |                    |
|                                                  | 1. クラク23時<br>第41/27/5年8月が5一小の370<br>2. 新聞ニーダム(19年8月/グイン30)<br>3. かアトメスキにはMCグドレス<br>4. ウェブクマクス第日第一一ズス<br>4. ウェブクマクス第日第一一ズス<br>4. ウェブクマクス第日第一一ズス<br>4. ウェブクマス第日第一一ズス<br>4. ウェブクマス第日第一一ズス<br>4. ウェブクマス第日第一一ズス<br>4. ウェブクマス第日第一一ズス<br>5. その他でキュリアィ後着が分析に用いた情報<br>第2. マメアム                                                                                                    |                    |
|                                                  | portalsite03 '2020/03/27 14:15:37' © 2006 CSIC, Tokyo Institute of Technology                                                                                                    |                    |
|                                                  |                                                                                                    |                    |

3. 手前に小さな「お知らせ」と書かれたウインドウが表示されていたら、その内容を読み「OK」ボ タンを押します。

Tokyo Tech Portalへのログイン

Tokyo Tech Portalとは東工大の学生が電子メールや履修登録などのオンラインサービスを受けるための入り ロにあたるページです。

1. 大きなウインドウには下のようなページが表示されているので、利用承諾を読み、「同意(マトリクス/OTP認証)」ボタンを押します。

| Tokyo Tech Portal 東エ大ポータル(学内者専用情報基盤サービ       |                                                  |                                                                  |                                                    |             |  |  |  |
|----------------------------------------------|--------------------------------------------------|------------------------------------------------------------------|----------------------------------------------------|-------------|--|--|--|
| お知らせ 利用案内 操作・設定ガイド よくある質問                    |                                                  |                                                                  |                                                    |             |  |  |  |
| 東京工業大学                                       | 学情報基盤利                                           | 用承諾                                                              | ыў.                                                |             |  |  |  |
| 東京工業大学の情<br>イックガイド」に<br>の「東工大情報基<br>を乱すことないよ | 報基盤を利用するに<br>記載の本学情報倫理<br>盤利用ガイドライン<br>う良識に基づいた創 | こあたり、本学の「情報倫理<br>理ポリシー及び情報セキュリ<br>ノ、「通信記録の取り扱い」<br>にしある利用を行うことに同 | とセキュリティのための<br>ティポリシーならびに下<br>」をよく理解し、情報環<br>意します。 | ク<br>記<br>境 |  |  |  |
| 同意(証                                         | 明書認証)                                            | ICカードリーダ(設定必要)とI                                                 | Cカードでログイン                                          |             |  |  |  |
| 同意(マトリク                                      | 7ス/OTP認証)                                        | マトリクスコードまたはワング                                                   | タイムパスワードでログイン                                      | 2           |  |  |  |
| ※マトリクス認証                                     | のパスワードを忘れ                                        | 1た方はこちらをご参照下さ                                                    | W.                                                 |             |  |  |  |

2. 「Account」に学籍番号を入力します。「Password」には東工大ICカード発行通知書に書かれた初期 パスワードを入力して「OK」をクリックします。

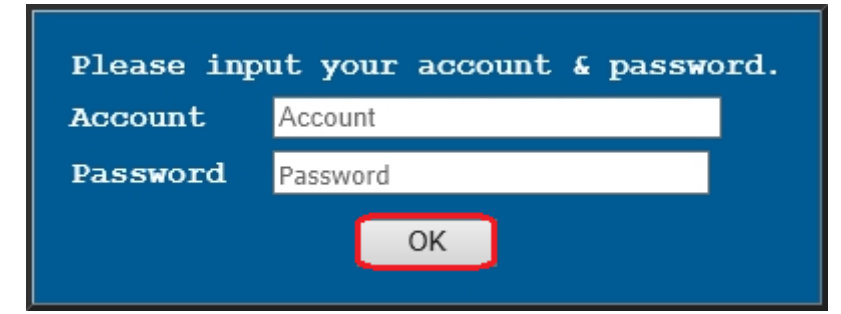

初期パスワードは下のような通知書に書かれています。

|                                                                            | 東工大 IC カート                                  | "発行通知書                                                                                                    |  |  |
|----------------------------------------------------------------------------|---------------------------------------------|----------------------------------------------------------------------------------------------------|--|--|
| _ / ^ ' 【<br>学士                                                            |                                             | 東 工 大 IC カードの利用に 際して<br>(以下の注意事項を必ずお読みください)                                                                                        |  |  |
| 工学院<br>00000582<br>0000582                                                 | :72-7 0000#                                 | <b>東工大 IC カードは、認証・認可システムによっ</b><br>て本学の情報基盤を利用する際には必ず必要と<br>なります。また、図書館への入館や図書貸出、<br>さらに一部の建物のセキュリティ管理等もこの<br>東工大 IC カードが利用されています。 |  |  |
|                                                                            | CN31                                        | <b>20181210 ( 2)</b><br>201 <u>81210 ( 2)</u><br>201 <u>81210 / 5523870 مم</u> رة xyama_kyomu_80-regular_99                        |  |  |
| ●初期パスワードには、数字は含                                                            | きまれていません。                                   |                                                                                                    |  |  |
| <ul> <li>初期パスワードには、.(ピリ<br/>が含まれている場合があります</li> </ul>                      | リオド)、/(スラッシュ)<br>-。                         | ○アカウント<br>(Account)                                                                                                    |  |  |
| 間違えやすい <u>英文字(( )内は/</u><br>C(c)、I(i)、J(j)、K(k)、L<br>U(u)、V(v)、W(w)、X(x)、Z | <u>小文字)</u> を以下に示します。<br>_(L)、0(o)、<br>Z(z) | 〇初期パスワード<br>(Initial Password)<br>〇初期 PIN コード                                                                                      |  |  |
| ●初期 PIN コードは、すべて数                                                          | 字です。                                        | (Initial PIN Code)                                                                                                    |  |  |
| <ul> <li>パスワードが ******** の場<br/>スワードと同じものです。</li> </ul>                    | 合は、現在ご使用中のパ                                 |                                                                                                    |  |  |
| your CURRENT password.)                                                    | eu as """", please use                      |                                                                                                    |  |  |
|                                                                            |                                             |                                                                                                    |  |  |

3. アカウントとパスワードを正しく入力すると、下記の画面が表示されることがあります。その場合 は「Move to Other Authentication」の「Matrix」を選択して「OK」をクリックします。表示されな かったら次へ進みます。

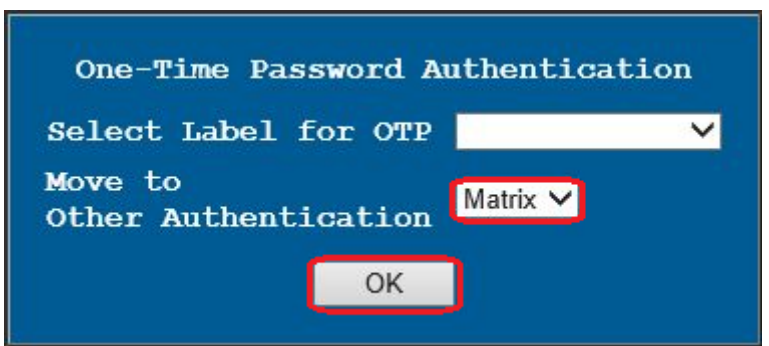

 続いて下のようなマトリクスコード入力画面が表示されます。学生証の裏にあるマトリクスコード 表の対応する位置の文字を入力して「OK」をクリックします。大文字小文字の区別はありません。

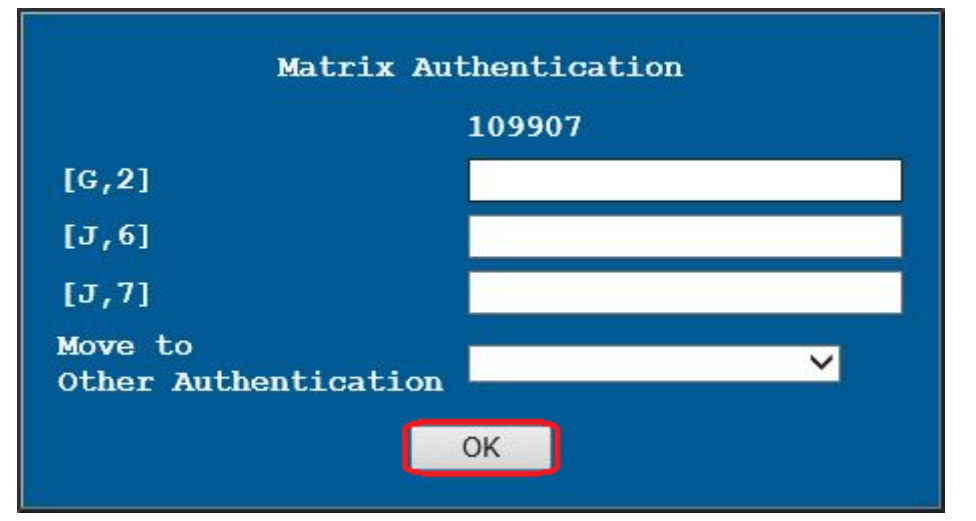

この例の場合には、(1) A列 5行、(2) A列 6行、(3) C列 1行に書いてある英字(下図の矢印の位置) を入力します。

※下図はサンプルです。マトリクスコードはユーザ毎に異なります。

| , | Α | B              | C            | D        | E | F | G | Η | Ι | J |
|---|---|----------------|--------------|----------|---|---|---|---|---|---|
| 1 | F | Η              | C            | F        | Α | Q | Q | B | С | D |
| 2 | Κ | E              | F            | <u>8</u> | H | R | J | Y | X | D |
| 3 | I | E              | Y            | J        | Τ | Μ | X | F | N | R |
| 4 | Κ | V              | $\mathbf{L}$ | Μ        | R | Η | R | Μ | J | Η |
| 5 | D | H              | N            | 0        | P | W | X | Q | X | V |
| 6 | A | °S             | С            | D        | E | F | G | X | D | Ι |
| 7 | E | <sup>2</sup> V | J            | Τ        | Μ | X | F | N | R | K |

5. 下のようなページが表示されれば成功です。このページを「Tokyo Tech Portal」と呼びます。

| Tokyo Tech Portal             | GSIC |                |
|-------------------------------|------|----------------|
|                               |      | <u>English</u> |
|                               |      |                |
| Tokyo Tech Mail               |      |                |
| <ul> <li> <u> </u></li></ul>  |      |                |
| <ul> <li>① パスワード変更</li> </ul> |      |                |
|                               | _ ,  |                |

### 教育用システムのパスワード登録

1. Tokyo Tech Portalページの「一般システム」の下の方にある「教育用電子計算機システム(学内限 定)」をクリックします。下のような「教育システム用アカウント パスワード設定画面」が表示さ れます。

| 教育シスラ<br>この画面 <sup>-</sup><br>On this sc                                   | F <b>ム用アカウン</b><br>では <u>教育システム</u> を利<br>rreen, you can check                                                                       | ト バスワード設定回<br>用するための「ログインID」(<br>"login ID" to use the education:                                                          | <b>り面</b><br>の確認と「パスワード」の設定が可能です。<br>al system and set "password".     |
|----------------------------------------------------------------------------|----------------------------------------------------------------------------------------------------|----------------------------------------------------------------------------------------------------|------------------------------------------------------------------------|
| あなたの<br>Your log                                                           | DログインIDは<br>ginID is                                                                                                    | です。                                                                                                    |                                                                        |
| パスワー<br>・8文字以<br>・英字大<br>・簡単に<br>Password<br>・Please<br>・Please<br>・Repeat | ドのルール<br>上64文字以内である<br>文字、小文字、数字、<br>推測されるような単語<br>rules<br>enter from 8 to 64 cha<br>use three kinds of alp<br>ed words and strings | こと。<br>記号のうち、少なくとも3種類<br>や文字列の繰り返しを使用し<br>aracters.<br>habetic capital letters, lower ca<br>that are easily guessed can no | 乾使用していること。<br>ていないこと。<br>ase letters, numbers, symbols.<br>it be used. |
|                                                                            | 新しいパスワード<br>New Password                                                                                                    |                                                                                                    |                                                                        |
| 新しいパ<br>Re-ente                                                            | スワードを再入力<br>r new password                                                                                                    |                                                                                                    |                                                                        |
| 東                                                                          | 〒大ポータルリソーフ                                                                                                    | 設 定 / Save password                                                                                                    | 1<br>okvo Tech Portal Resource Menu                                    |

- 2. 「新しいパスワード」と「新しいパスワードを再入力」欄にパスワードを入力します。パスワード のルールに合うものを考えて入力して下さい。
- 3. 「設定 / Save password」ボタンを押します。下のような「パスワード変更が完了いたしました。」という画面が表示されれば成功です。

| パスワード変更が完了いたしました。                                              |
|----------------------------------------------------------------|
| Password change is completed.                                  |
| 東工大ポータルリソースメニューへ戻りログアウトしてください。                                 |
| Please return to Tokyo Tech Portal Resource menu and log out.  |
| 東工大ポータルリソースメニューに戻る / Return to Tokyo Tech Portal Resource Menu |

- 4. 「東工大ポータルリソースメニューに戻る」をクリックします。Tokyo Tech Portalページに戻ります。
- 5. 「Tokyo Tech Portal」という見出しのすぐ下にある「ログアウト」と書かれた青地のボタンを押します。
- 6. コンピュータの画面左上のリンゴの形(●)をしたメニューから、「portalをログアウト…」を選択 してiMac端末から一度ログアウトします。名前とパスワードを入力するログイン画面に戻ります。

| <b>Finder</b>                 | ファイル       | 編集 | 表示  | 移動 | ウイン |
|-------------------------------|------------|----|-----|----|-----|
| この Mac に                      | ついて        |    |     |    |     |
| システム環境<br>ネットワーク<br>App Store | 制定…<br>7環境 |    | •   |    |     |
| 最近使ったり                        | 18         |    | •   |    |     |
| 強制終了                          |            |    | C#3 |    |     |
| スリープ<br>再起動                   |            |    |     |    |     |
| システム終了                        | la k       |    |     |    |     |
| Ken Wakita                    | をログアウ      | ۲  | 0×Q |    |     |
|                               |            |    |     |    |     |
|                               |            |    |     |    |     |

### iMac端末への正式ログイン

- 1. 名前欄に学籍番号を入力します
- 直前の「教育用システムのパスワード登録」で設定したパスワードを入力します。デスクトップ画 面が表示されれば成功です。

## Tokyo Tech Portalへの再ログイン

- コンピュータの画面の左下の方に方位磁針のアイコンがありますので、それをクリックします。
   Webブラウザのウインドウが表示されます。
- 2. アドレス欄(ウインドウ上方の横長の欄)にportal.titech.ac.jpと入力します。
- 3. あとは最初に行ったときと同じ手順でTokyo Tech Portalにログインします。(手順は同じなので前の ページを見てもう一度行って下さい。)

### 姓名読み登録

名前のローマ字表記を登録します。ここで登録された表記はメールアドレスをはじめとする学内における 様々な場面において使用されます。この登録は原則として<mark>1回しかできません</mark>ので<mark>慎重に</mark>作業してくださ い。

1. Tokyo Tech Portalページにある「姓名読み登録」をクリックします(画面はサンプルです)。

姓名読み登録

2. 登録ページが表示されますので英字による表記の名前を入力し、「OK」をクリックします。(留学 生などで、名前が姓と名に分かれていない場合には、「苗字」にだけ入力します。)

ここで入力するローマ字(アルファベット)表記は、学内において正式に使われるものとなります。 なお、日本政府のパスポートでは「ヘボン式ローマ字」を使うこととしています。

| 1.登録 2.確認 3.完了        | N                                             |
|-----------------------|-----------------------------------------------|
| 苗字: Yamada            | 例: Yamada                                     |
| 名前: Taro              | 例:Taro                                        |
| 使用可能文字:半角アルファベット (A-Z | -<br>a-z), 半角ビリオド (.), 半角ハイフン (-), 半角スペース ( ) |
| ок 2                  |                                               |

#### 3. 確認ページが表示されます。間違いがなければ、「登録」をクリックします。

| 名(First Name)                                 | Taro                                              |
|-----------------------------------------------|---------------------------------------------------|
| 作成されるメールアドレス                                  | yamada.t.xx@m.titech.ac.jp                        |
| メールアドレスの衝突を通り<br>の内容で登録する場合は「<br>録後の修正はできません。 | っため」に、XXIは豆球団に自動的に割り振つれます。<br>「登録」ボタンをクリックしてください。 |

4. 登録完了通知が表示されます。また登録された姓名を元に予約された共通メールのメールアドレス が表示されます。「次に進む」をクリックしてWebメールに進み、このメールアドレスを有効にし ます。

| 1.登録                  | 2.確認                                                                                                   | 3.完了          |  |  |  |  |  |  |
|-----------------------|----------------------------------------------------------------------------------------------------|---------------|--|--|--|--|--|--|
| 登録が完                  | 了しました。                                                                                                 |               |  |  |  |  |  |  |
| 姓(Las                 | t Name)                                                                                                | ご自身の姓         |  |  |  |  |  |  |
| 名(Firs                | t Name)                                                                                                | ご自身の名         |  |  |  |  |  |  |
| 予約され                  | 1たメールア                                                                                                 | Fレス 共通メールアドレス |  |  |  |  |  |  |
| メールアド<br>メールアド<br>次に進 | ・ 予約されたメールアドレス 共通メールアドレス<br>メールアドレスに関してはまだ予約された状態です。<br>メールアドレスを有効にするために次のWebメールの画面に進んでください。<br>次に進む 4 |               |  |  |  |  |  |  |

5. 下のようなWebメール画面が表示され、作成されたメールアドレスが有効になります。このメール 画面の操作方法を知るには次の節を読んで下さい。

| TokyoTech Mail                           | <b>⊠ ∛</b>                                                                                  | ♥ 検索                                                                                                    |                                                                                                    | २ -   प्रत्रेग्रेने   🕜                                                                                                    |
|------------------------------------------|---------------------------------------------------------------------------------------------|----------------------------------------------------------------------------------------------------|----------------------------------------------------------------------------------------------------|----------------------------------------------------------------------------------------------------|
| (a) user.x.aa                            | インフォメーション user.x.aa@m.t                                                                     | titech.ac.jp <mark>1</mark>                                                                                                    |                                                                                                    | 6                                                                                                    |
| メールボックス<br>受信BOX<br>2                    | 追加       2 列(左サイズ大)         ログイン情報         メールボックス容量         メール:         空芝容量:         合計: | ○<br>0.00 MB<br>20000.00 MB<br>20000.00 MB<br>20000.00 MB<br>(未読数)<br>(未読数)<br>(<br>0 /件<br>0 /件<br>0 /件<br>0 /件<br>0 /件<br>0 /件<br>0 /件 | <ul> <li>※</li> <li>全インフォメーション</li> <li>※</li> <li>0.00 %</li> <li>100.00 %</li> <li>100 %</li> <li>100 %</li> <li>※</li> <li>合計 サイズ</li> <li>0 /件 0.00 MB</li> <li>0 /件 0.00 MB</li> <li>0 /件 0.00 MB</li> <li>0 /件 0.00 MB</li> <li>0 /件 0.00 MB</li> <li>0 /件 0.00 MB</li> <li>0 /件 0.00 MB</li> <li>0 /件 0.00 MB</li> <li>0 /件 0.00 MB</li> <li>0 /件 0.00 MB</li> <li>0 /件 0.00 MB</li> </ul> | 転送情報         (※)           状態          自動転送先Email           データがありません         自動転送設定           状態          フィルタ転送先Email           データがありません         2イルク転送先Email           データがありません         2イルク設定           お知らせ         (※)           ・Language Setting         ・「ニゴミ箱コフォルダミニついて           ・携帯アドレスへの転送方法         (※) |
| メール作成 4 [2]<br>アドレス帳 ☆<br>拡張機能<br>環境設定 5 |                                                                                             |                                                                                                    |                                                                                                    |                                                                                                    |

#### 電子メールの送受信

姓名読み登録の最後に作られたメールアドレスは、大学からの通知、授業に関する教員からの連絡などに 使われます。また、学生から教員や事務へ連絡するときも、このメールアドレスから送ることになってい ます。(そうすることで本人確認ができます。)

ここではTokyo Tech Mailの基本的な使い方だけ説明します。

1. Tokyo Tech Portalページの一番上にある「Tokyo Tech Mail」を開きます。下のようなページが表示されます。

| TokyoTech Mail                       |                                                                                                    | ۵ 😵        | 検索                                                                                                    |                                                                                   | Q                                                                                                    | -   ¤%7¢                                                                                                    | Ւ│ 🕜                                                                                   |
|--------------------------------------|----------------------------------------------------------------------------------------------------|------------|----------------------------------------------------------------------------------------------------|-----------------------------------------------------------------------------------|----------------------------------------------------------------------------------------------------|----------------------------------------------------------------------------------------------------|----------------------------------------------------------------------------------------|
| (a) user.x.aa                        | インフォメーション user.x.                                                                                                    | aa@m.titeo | h.ac.jp <mark>1</mark>                                                                                             |                                                                                   |                                                                                                    | 0                                                                                                    |                                                                                        |
| メールボックス<br>受信BOX<br>2                | 追加       2 列(左サイ)         ログイン情報          メールボックス容量          ・ メールボックス容量       ・         ・ ダール       ・         ・ ダールボックス宿報       ・         フォルダ       ・         受信BOX       ・         逆信BOX       ・         正言道       ・         ・       ・         ・       ・         ・       ・         ・       ・         ・       ・         ・       ・         ・       ・         ・       ・         ・       ・         ・       ・         ・       ・         ・       ・         ・       ・         ・       ・         ・       ・         ・       ・         ・       ・         ・       ・         ・       ・         ・       ・         ・       ・         ・       ・         ・       ・         ・       ・         ・       ・         ・       ・         ・       ・ | (大) ✓      | 0.00 MB<br>20000.00 MB<br>20000.00 MB<br>20000.00 MB<br>() 未読数   4<br>0 /件<br>0 /件<br>0 /件<br>0 /件<br>0 /件<br>0 /件 | <u>全インフォメー</u><br>0.00<br>100.00<br>100.00<br>100<br>100<br>0<br>100<br>100<br>10 | <ul> <li>⊗</li> <li>≥</li> <li>≥</li> <li>%</li> <li>%</li></ul> | <ul> <li>転送情報</li> <li>状態  自動調データがありません</li> <li>状態  フィルパ</li> <li>データがありません</li> <li>ボータがありません</li> <li>お知らせ</li> <li>・Lanquage Settin</li> <li>・携帯アドレスへの通</li> </ul> | (8)<br>尿送先Email<br>)<br>車動転送設定<br>率広送先Email<br>)<br>フィルク設定<br>(8)<br>Q<br>こついて<br>転送方法 |
| メール作成 4<br>アドレス帳 ☆<br>拡張機能<br>環境設定 5 |                                                                                                    |            |                                                                                                    |                                                                                   |                                                                                                    |                                                                                                    |                                                                                        |

- 1. 自分のメールアドレスです。
- 2. 受信したメールフォルダへ進みます。
- 3. フォルダ管理のページを表示します。(メールを整理するためのフォルダを作成出来ます が、ここでは説明しません。)
- 4. 新たにメールを送るための画面を開きます。
- 5. 環境設定へ進みます。(メールの自動振り分け、自動転送、言語選択などの設定などが出来 ますが、ここでは説明しません。)
- 6. Webメールシステムを終了します。
- メールの送信をします。すでに持っているメールアドレス、携帯電話会社のメールアドレス、家族のメールアドレスなど、すぐに受信を確認できる宛先(「外部アドレス」と呼ぶことにします)に送ってみることにします。まず、上に表示されたTokyo Tech Mailの画面で「メール作成」(図の4番)

#### をクリックします。下のような面画が表示されます。

|     | user.x.aa@m.titech.ac.jp                  |                  |
|-----|-------------------------------------------|------------------|
| To  | userx.aa@m.titech.ac.jp                   |                  |
| Cc  |                                           |                  |
|     | <u>Bcc   除外   重視チェック</u>                  |                  |
| 名   | テストメール                                    |                  |
|     | □重要度:高 □開封通知返信要求 ☑送信メール保存 □配送状況 ☑送信時下書書削除 |                  |
| 添付  | ✓ P 予約送信                                  | □ テンブレート マ ツール マ |
| +71 | ▶形式 ∨                                     |                  |
| นสร | テストメールです。                                 |                  |
|     |                                           |                  |
|     |                                           |                  |
|     |                                           |                  |
|     |                                           |                  |
|     |                                           |                  |
|     |                                           |                  |
|     |                                           |                  |
|     |                                           |                  |
|     |                                           |                  |
|     | I                                         |                  |
|     | I                                         |                  |
|     | I                                         |                  |
|     | I                                         |                  |
|     | I                                         |                  |
|     | I<br>2                                    |                  |

- 3. Toの欄に宛先アドレスを入力します。件名と下半分の大きな欄に適当な内容を入力して、送信ボタン(上の図の2番)を押します。
- 4. 外部アドレスにメールが届いたかどうかを確認して下さい。メールが届くまでには数分かかることがあります。(携帯電話会社のメールサービスなどで、メール送信元を制限している場合は受け取れないかも知れません。その場合は、m.titech.ac.jpからの受信を許可するように設定を変更して、もう一度メールの作成と送信をやり直して下さい。)
- 5. メールの受信の練習のため、外部アドレスに届いたメールに返信をして下さい。その宛先は m.titech.ac.jpというアドレスになっていることを確認しておいて下さい。
- 6. メールを受信します。Tokyo Tech Mailの面画で「受信BOX」(2つ前の画面の2番)を開きます。下のような画面が表示されます。

| TokyoTech Mail |                                         |           | \$  | \$           | 検索      |     | <u> </u> ଦ୍ - | =5      | ין אסידי  | 0        |          |
|----------------|-----------------------------------------|-----------|-----|--------------|---------|-----|---------------|---------|-----------|----------|----------|
| user.x.aa      | 受信BOX                                   |           |     |              |         | 2   |               |         |           |          |          |
| メールボックス        | <ul> <li>• 返信</li> <li>• 金速信</li> </ul> | <b>()</b> | ž 🕶 | <u>چ</u> و ھ | - →移動 - | ♥削除 | - 表示切替 -      | ツール     | ▼   1件    | 1 /1     | <u>β</u> |
|                | !  「 0                                  |           |     |              |         |     | 送信者           |         | 日時 🖻      | <u> </u> | イズ       |
|                | 🗌 👅 テス                                  | メール       |     |              |         |     | user.x.aa(use | r.x.aa) | 06/27 14: | 56       | 1 K      |
| ☑ 受信BOX(1)     | 2                                       | 1         |     |              |         |     |               |         |           |          |          |

- 7. 件名(上の画面の1番)をクリックするとメールを読むことができます。
- 8. メールを削除する場合は、削除したいメールのチェックボックス (画面の2番)を選択し、「削除」 (画面の3番)をクリックします。
- 9. ここでは説明しませんが <u>https://portal.titech.ac.jp/ezguide/webmail.html#webmail4</u> にはメールの転送、 振り分け、保存、印刷などの方法が書いてあります。

## 教務Webシステム

教務Webシステムは、履修登録や成績照会などを行うものです。ここで履修登録した授業は、その翌日から次に説明するOCW-iで授業資料の入手などができるようになります。

1. Tokyo Tech Portalの面画の中ほどにある「TOKYO TECH OCW/OCW-i統合システム」を開きます。 下のような画面が表示されます。

| <b>TDKYDTECH</b><br>PursuingExcellence 教務          | Webシステム                                                              |           |             |                         |                                  |                                 |
|----------------------------------------------------|----------------------------------------------------------------------|-----------|-------------|-------------------------|----------------------------------|---------------------------------|
| Web sys<br>【 【 】 【 】 】 【 】 】 【 】 】 】 【 】 】 】 】 】 】 | tem for Students and Faculty<br>ス ■ こうしょうしょう                         | ▶ 緊急時避難場; | ▶マニュアル      | FAQ                     | 🕨 English                        | ▶ログアウト                          |
| 学生                                                 | ┃ お知らせ                                                               |           | IX          | ー<br>ンテナンス              | 情報                               |                                 |
| ▶ 学生トップ                                            | 2020/03/13 特定の国・地域に係る新型コロナウイルフ                                       | )         | △ 下部        | 2期間中は[                  | コグインできまけ                         | せん。                             |
| <ul> <li>申告科目の参照</li> </ul>                        | 2020/03/11 新型コロナウイルス感染症対策について                                        |           | 20          | 20/3/17                 | (火) 4:00~9                       | :00                             |
| ▶ 時間割から                                            | 2020/03/11 令和元年度学位記授与式及び令和2年度)<br>2020/03/09 新型コロナウイルス感染症対策について      |           | 20          | 20/3/20                 | (金) 4:00 ~ 9                     | :00                             |
| ▶ 科目から                                             | 2020/03/09 令和元年度学位記授与式及び令和2年度)                                       |           | 20          | 20/3/24                 | (火) 4:00~9                       | :00                             |
| 申告チェック結果/<br>過去分の参照                                | 2020/03/05 【東工大】成績公開のお知らせ (2019 40<br>2020/03/03 中国以外の国・地域に係る新型コロナウイ | W)        | 毎<br>ン<br>を | 週火曜日・<br>スを行いま<br>行う場合も | 金曜日の4:00-!<br>す。また、不定<br>ありますので、 | 9:00でメンテナ<br>:期にデータ更新<br>ご了承くださ |
| 文系教義科目履修予約結果                                       | 2020/03/03 本学研究室等で管理するマスク, 消毒薬等                                      |           | ~ W         |                         |                                  |                                 |
| ▶ 文系教義科目申告状況                                       | <                                                                    |           | >           |                         |                                  |                                 |
| ▶ 追加申告                                             |                                                                      |           |             |                         |                                  |                                 |
| ▶ 申告取消                                             |                                                                      |           |             |                         |                                  |                                 |
| ▶ 様式の申請                                            | ■アンシート                                                               |           |             |                         |                                  | ~                               |
| ▶ 成績閲覧                                             |                                                                      |           |             |                         |                                  |                                 |
| ▶ GPA                                              |                                                                      |           |             |                         |                                  |                                 |
| ▶ 学生が身に付ける力                                        |                                                                      |           |             |                         |                                  | ~<br>~                          |
| ▶ 成績未報告科目一覧                                        | N                                                                    |           |             |                         |                                  |                                 |

2. この画面から履修登録などを行います。詳しい説明はこの画面の右上の「マニュアル」からダウン ロードできる説明を読んで下さい。

## OCW-i(オープンコースウェア)

OCW-iとは履修している授業の資料をダウンロードしたり、課題を提出するためのシステムです。

1. Tokyo Tech Portalの面画の中ほどにある「TOKYO TECH OCW/OCW-i統合システム」を開きます。 下のような画面が表示されます。

| DCW-i                                                                                                    |                       |                                          |                                                          |                                     |                 | Tokyo                    |  |  |  |
|----------------------------------------------------------------------------------------------------|-----------------------|------------------------------------------|----------------------------------------------------------|-------------------------------------|-----------------|--------------------------|--|--|--|
|                                                                                                    | ★ 6, TOKYO TECH OC    | Wiへようこそり                                 |                                                          | -<br>▶ よくあるご質問                      | 『 ▶ Myページ ▶ En  | glish ▶ 操作マニュア           |  |  |  |
| マップ                                                                                                    | 受講講義一覧                | 課題一覧                                     | お知ら                                                      | せ一覧                                 | クリッカー           | お問い合わせ                   |  |  |  |
| 30日(木)22時頃~31日(金)9時頃の間、課題のアップロード機能に不具合が発生している可能性があります。<br>こ申し訳ございませんが、上記の期間にアップロードできなかった方は再度アップロードをお願いいたします。<br>2年度4Q iCalendar道演URL 表示 PDFダウンロード A4版 |                       |                                          |                                                          |                                     |                 |                          |  |  |  |
| Schod                                                                                                    |                       |                                          |                                                          |                                     |                 | ∈を登録する→                  |  |  |  |
| Sched<br>Monday                                                                                                    | UIC<br>Tuesday        | <mark>←前週</mark> 20<br>Wednesday         | 20 <b>年</b> 03 <b>月第</b> 4<br>Thursday                   | <u>週 次週→</u><br>Friday              | Saturday        | Eを登録する→<br>Sunday        |  |  |  |
| Sched<br>Monday                                                                                                    | UIE<br>Tuesday<br>17日 | <mark>← 前週</mark> 20<br>Wednesday<br>18日 | 20 <b>年</b> 03 <b>月第</b> 4<br>Thursday<br><sup>19日</sup> | 週 次週→<br>Friday<br>20日              | Saturday<br>21日 | Eを登録する→<br>Sunday<br>22日 |  |  |  |
| Sched<br>Monday<br>16日                                                                                                    | Tuesday<br>17日        | <mark>←前週</mark> 20<br>Wednesday<br>18日  | 20 <b>年</b> 03 <b>月第</b> 4<br>Thursday<br><sup>19日</sup> | 週 <mark>次週→</mark><br>Friday<br>20日 | Saturday<br>21⊟ | Eを登録する→<br>Sunday<br>22日 |  |  |  |
| Sched<br>Monday<br>16日                                                                                                    | Tuesday<br>17日        | <mark>←前週</mark> 20<br>Wednesday<br>18日  | 20年03月第4<br>Thursday<br><sup>19日</sup>                   | 週 <mark>次週→</mark><br>Friday<br>20日 | Saturday<br>21⊟ | =を登録する→<br>Sunday<br>22日 |  |  |  |
| Sched<br>Monday<br>16E                                                                                                    | Tuesday<br>17日        | <mark>← 前週</mark> 20<br>Wednesday<br>18日 | 20 <b>年</b> 03 <b>月第</b> 4<br>Thursday<br>19日            | 週 <mark>次週→</mark><br>Friday<br>20日 | Saturday<br>21⊟ | Eを登録する→<br>Sunday<br>22日 |  |  |  |
| Sched<br>Monday<br>16H                                                                                                    | Tuesday<br>17日        | <mark>←前週</mark> 20<br>Wednesday<br>18日  | 20年03月第4<br>Thursday<br><sup>19日</sup>                   | 週 <mark>次週→</mark><br>Friday<br>20日 | Saturday<br>21⊟ | Eを登録する→<br>Sunday<br>22日 |  |  |  |
| Sched<br>Monday<br>16E                                                                                                    | Tuesday<br>17E        | <mark>←前週</mark> 20<br>Wednesday<br>18日  | 20年03月第4<br>Thursday<br>19日                              | 週 <mark>次通→</mark><br>Friday<br>20日 | Saturday<br>21⊟ | Eを登録する→<br>Sunday<br>22日 |  |  |  |
| Sched<br>Monday<br>16E                                                                                                    | Tuesday<br>17日        | <mark>←前週</mark> 20<br>Wednesday<br>18日  | 20 <b>年</b> 03 <b>月第</b> 4<br>Thursday<br><sup>19日</sup> | 週 <mark>次週→</mark><br>Friday<br>20日 | Saturday<br>21⊟ | Eを登録する→<br>Sunday<br>22日 |  |  |  |
| Sched<br>Monday<br>16H                                                                                                    | Tuesday<br>17H        | <mark>←前週</mark> 20<br>Wednesday<br>18日  | 20年03月第4<br>Thursday<br>19日                              | 週 <mark>次週→</mark><br>Friday<br>20日 | Saturday<br>21日 | Eを登録する→<br>Sunday<br>22日 |  |  |  |
| Sched<br>Monday<br>16H                                                                                                    | Tuesday<br>17E        | <mark>←前週</mark> 20<br>Wednesday<br>18日  | 20年03月第4<br>Thursday<br>19日                              | 週 次通→<br>Friday<br>20日              | Saturday<br>21日 | Eを登録する→<br>Sunday<br>22日 |  |  |  |

2. この画面から、受講している授業の資料を入手したり、課題を提出したりできます。詳しい説明は この画面右上の「操作マニュアル」からダウンロードできる説明を読んで下さい。 ※このページ以降は行うと便利になる設定についての説明であり、授業を受けるために必須のものではありません。時間がない場合、上手くできなかった場合はこの設定を行わないで下さい。

### 電子メールの転送(進んだ設定)

1. まず最初にTokyo Tech Portalページの一番上にある「Tokyo Tech Mail」を開きます。下のようなページが表示されます。左下の「環境設定」をクリックします。

| TokyoTech Mail                                                                        |                                                                         | 🔺 ኛ 🌣 🛛 検索                              |                            | Q ▼   ログアウト                                                                       |
|---------------------------------------------------------------------------------------|-------------------------------------------------------------------------|-----------------------------------------|----------------------------|-----------------------------------------------------------------------------------|
| あなたのメールアドレス                                                                           | インフォメーション あなたのメール?                                                      | アドレス                                    |                            | *                                                                                 |
| x-11#907                                                                              | 追加 2列(左サイズ大) ・                                                          |                                         | 8                          |                                                                                   |
| ▼ 受信BOX ① ToDoリスト ご 送信BOX                                                             |                                                                         |                                         |                            |                                                                                   |
| <ul> <li>☑ 下書き(1)</li> <li>☑ ゴミ箱</li> <li>☑ 迷惑メール(16)</li> <li>☑ 迷惑メール(16)</li> </ul> | <ul> <li>メールボックス容量</li> <li>メール:</li> <li>空き容量:</li> <li>合計:</li> </ul> | 549.99 MB<br>19450.01 MB<br>20000.00 MB | 2.75 %<br>97.25 %<br>100 % | お知らせ ⑧                                                                            |
| OLDSYSTEM     inbox1709240523     Sent                                                | - メールボックス情報<br>フォルダ                                                     | 未読数   合言                                | 8<br>け   サイズ               | <ul> <li>Language Setting</li> <li>携帯アドレスへの転送方法</li> <li>「ゴミ箱」フォルダについて</li> </ul> |
| (1)<br>ここをクリック                                                                        | 文値BOX<br>送値BOX<br>下書き                                                   | 0 / 件<br>0 / 件<br>1 / 件                 | /件 01 MB<br>/件 00 MB       |                                                                                   |
| メール作成                                                                                 | <u>ゴミ箱 (空にする)</u><br>迷惑メール (空にする)                                       | 0/件<br>16/件                             | /件 00 MB                   |                                                                                   |
| 拡張機能                                                                                  | OLDSYSTEM                                                               | 0 /件                                    | / 件 .00 MB                 |                                                                                   |
| 環境設定                                                                                  | Inbox                                                                   | 0 / 件                                   | /件 00 MB                   | -                                                                                 |

そうすると次のような画面が開きます。左側の「環境設定」にさらにいくつか選択肢が提示されます。そのうちの「メール処理」をクリックしてください。

| TokyoTech Mail                                                                         |                                                                       |        | 😵 🌣 🙀                                                          | 索                          |                                                               | Q ▼   □グアウト                                             |   |
|----------------------------------------------------------------------------------------|-----------------------------------------------------------------------|--------|----------------------------------------------------------------|----------------------------|---------------------------------------------------------------|---------------------------------------------------------|---|
|                                                                                        | インフォメーション                                                             |        |                                                                |                            |                                                               |                                                         | * |
| メールボックス<br>メール作成 ごろ<br>アドレス帳 本                                                         | 追加<br>2 列 (左サイズ大)<br>ログイン情報                                           | T      |                                                                |                            | $\otimes$                                                     |                                                         |   |
| 拡張機能<br>環境設定                                                                           | L                                                                     |        |                                                                | ±1ノノ                       | -<br>1×=v=2                                                   |                                                         |   |
| <ul> <li>▶ ⊕ ログイン関連</li> <li>★ @ (4)設定</li> <li>・ ショートカット</li> <li>・ 使用環境設定</li> </ul> | メールボックス容量         ・ メール:         ・ 空き容量:         合計:                  |        | 49.99 MB<br>50.01 MB<br>20000.00 MB                            |                            | (X)<br>75 %<br>25 %<br>20 %                                   | お知らせ(<br>・ <u>Language Setting</u>                      | × |
| <ul> <li>テーマ</li> <li>署名設定</li> <li>タグ管理</li> <li>エンニュー設定</li> </ul>                   | メールボックス情報<br>フォルダ<br>受信BOX                                            |        | 未読数<br>0 / <del>/</del>                                        | 合計<br>‡ 3 / 件              | ⑧<br>  サイズ<br>  2 j4 MB                                       | <ul> <li>携帯アドレスへの転送方法</li> <li>「ゴミ箱」フォルダについて</li> </ul> |   |
| ・ 在 X - J - QL<br>・  ロ X - J / 処理<br>・  ◎ 迷惑X - J / 管理                                 | ここをクリック                                                               |        | 0 / 4 <sup>2</sup><br>1 / 4 <sup>2</sup><br>0 / 4 <sup>2</sup> | +<br>+ 1 / 4<br>+<br>+ / 4 | + )1 MB<br>+ )0 MB<br>+ )0 MB                                 |                                                         |   |
| https://mailv3.m.titech.ac.jp/cgi-bin/su                                               | 迷惑メール [空にする]<br>QLDSYSTEM<br><br>ibmenu?m=1544003763&delegation_err=0 | )&m=15 | 16 / 作<br>0 / 作<br>44003763# 0 / 作                             | ╪3/4<br>╪)/4<br>╪0/4       | <ul> <li>0.09 MB</li> <li>0.00 MB</li> <li>0.00 MB</li> </ul> |                                                         | Ŧ |

3. 画面は次のようになって, さらに「メール処理」の選択肢が増えます。「メール処理」の直下にあ る「自動転送」をクリックしてください。

| TokyoTech Mail                                                                     |                                                   |        | ە 🏹       | 検索                  | 1677                     |                               | Q ▼   □グアウト                                               |   |
|------------------------------------------------------------------------------------|---------------------------------------------------|--------|-----------|---------------------|--------------------------|-------------------------------|-----------------------------------------------------------|---|
| ( <b>A</b> ) 1                                                                     | インフォメーション                                         |        |           |                     |                          |                               |                                                           |   |
| メールボックス<br>メール作成 ごろ<br>アドレス幅 な                                                     | 追加 2列(左サイズ大)                                      | T      |           |                     |                          | 8                             |                                                           |   |
| 拡張機能<br>環境設定                                                                       |                                                   |        |           |                     | 全インフォ                    |                               |                                                           |   |
| <ul> <li>▶ □ □ □ □ □ □ □ □ □ □ □ □ □ □ □ □ □ □ □</li></ul>                         | メールボックス容量<br>● メール:<br>● 空き容量:<br>合計:             |        | 19.<br>20 | MB<br>MB<br>MB      |                          | ×<br>75 %<br>25 %<br>00 %     | お知らせ ※<br>・ <u>Language Setting</u>                       |   |
| <ul> <li>テーマ</li> <li>署名設定</li> <li>タグ管理</li> <li>キャメーマーの空</li> </ul>              | メールボックス情報<br>フォルダ<br>受信BOX                        |        |           | 未読数<br>0 / 件        | 合計<br>; _ /件             | ⑧<br>サイズ<br>24 HB             | <ul> <li>・携帯アドレスへの転送方法</li> <li>・「ゴミ猫」フォルダについて</li> </ul> | 1 |
| <ul> <li>・ ユノーゴー設定</li> <li>・ コメール処理</li> <li>・ 自動転送</li> <li>・ フィルタリング</li> </ul> | → (自動転送)<br>つしょク                                  | )を     | ŕ         | 0 / 件<br>/ 件<br>/ 件 | = 9/件<br>= 1/件<br>= 0/件  | 0.00 MB                       |                                                           |   |
| ▶ ◎ 迷惑メール管理<br>https://mailv3.m.titech.ac.jp/cgi-bin/s                             | OLDSYSTEM<br>ubmenu?m=1544003763&delegation_err=0 | )&m=15 | 44003763  | /1年<br>0/件<br>#0/件  | - 16/件<br>- 0/件<br>- 0/件 | 0.09 MB<br>0.00 MB<br>0.00 MB |                                                           | + |

4. そうすると次のような画面になります。転送先アドレスのEmail-1の欄に,メールの転送先のメール アドレスを指定します。画面は,転送先のメールアドレスが<u>knezuko114@gmail.com</u>であった場合の 例です。実際には**自分が使っているメールアドレス**を入力してください。<u>knezuko114@gmail.com</u>を 入力してはいけません。

30

入力したメールアドレスが正しいかよく確認してください。ピリオドがコンマになってたりしたら 見た目ではわからないので、要注意です。あと、メールアドレスはほとんどの場合半角文字です。 全角文字を入れないでください。メールアドレスが正しかったら、「OK」ボタンをクリックして ください。

| TokyoTech Mail                                                     | Maria Antonia Antonia Antonia Antonia Antonia Antonia Antonia Antonia Antonia Antonia Antonia Antonia Antonia A |  |  |  |  |  |
|--------------------------------------------------------------------|----------------------------------------------------------------------------------------------------|--|--|--|--|--|
| <b>A</b>                                                           | 自動転送                                                                                                    |  |  |  |  |  |
| メールボックス<br>メール作成 □乙<br>アドレス帳 ☆                                     | <ul> <li>✓ 自動転送を有効にする</li> <li>①ここに転送先メールアドレスを入力</li> <li>転送先アドレス</li> </ul>                                    |  |  |  |  |  |
| <u>抵張機能</u><br>電信設定                                                | E-mail 1: knezuko114@gmail.com クリア メールアドレスが間違って                                                                 |  |  |  |  |  |
|                                                                    | E-mail 2: クリア いないか、しっかり確認。                                                                                      |  |  |  |  |  |
| <ul> <li>□ □ □ □ □ □ □ □ □ □ □ □ □ □ □ □ □ □ □</li></ul>           | E-mail 3: クリア ところがコンフ「、」に                                                                                       |  |  |  |  |  |
| <ul> <li>ショートカット</li> </ul>                                        | E-mail 4: クリア なっていないか?確認!                                                                                       |  |  |  |  |  |
| <ul> <li>使用環境設定</li> <li>テーマ</li> </ul>                            | E-mail 5 : クリア                                                                                                  |  |  |  |  |  |
| <ul> <li>署名設定</li> <li>タグ管理</li> </ul>                             | ✓ メールのコピーを残す ここは☑のままにしておくことを推奨!                                                                                 |  |  |  |  |  |
| <ul> <li>・ 左メニュー設定</li> <li>▼ 台 メール処理</li> </ul>                   | 自動転送時間設定を使用する  ②OKボタンをクリック                                                                                      |  |  |  |  |  |
| <ul> <li>・ 自動転送</li> <li>・ フィルタリング</li> <li>▶ ③ 迷惑メール管理</li> </ul> | OK キャンセル<br>ご自身にテストメールを送信し、設定が正しい事を必ず確認して下さい.                                                                   |  |  |  |  |  |

5. これでメールの転送設定は終わりました。

では、スマートフォンやPCのメールの送信機能をつかって、自分のmアドレスに向けてメールを送 信してみてください。そのメールが設定したメールに転送されてきたら成功です。 失敗していたら、もう一度「自動転送」をクリックして、深呼吸をしてから、入力されているメー ルアドレスを確認してください。メールアドレスなのに全角文字になっていたり、ピリオドなのに コンマになっていないか、いろいろ確認してください。転送先のメールシステムによっては、どう してもうまくいかないこともあります。どうしてもうまくいかなかったら別のメールアドレスがあ ればそれで試してみるのもよいかもしれません。

ダメな例

knezukoll 4 @gmail.com knezukoll 4 @gmail.com knezukoll 4 @gmail.com knezukoll 4 @gmail.com

注意:<u>knezuko114@gmail.com</u> は説明のために使ったメールアドレスです。このメールアドレスにい たずらでメールを送信したりしないでください。 メタ情報: この文書は2020年度を改訂して2021年度版としたもの。2020年度版は変更履歴に名前付きの版 として保存されている。

- Webページに掲示する文案
- <u>学生に渡す説明書の書面</u>
- <u>Webページに置く説明書</u>
- <u>演習室での説明のためのもの</u>(どう配付するのだろう?)

の3部からなる。

Webページに掲示する文案

# 東エ大オンライン情報アクセス手順

東京工業大学教養科目(情報)実施委員会

このページは、東京工業大学の新入学部生学士課程新入生が、本学の情報システムを使用開始するための 手順を掲載します。これらの手順は、通常の授業がCOVID-19対策のために行えなくなった場合に読むこと を想定しています。通常の授業が行われる場合には「情報リテラシ第一」などの授業において説明される ので、授業開始を待って下さい。

2020年3月18日現在は、通常の授業が行われる前提です。状況が変化した場合には、この下に手順を掲載します。

以上

# 東工大新入生オンライン受講の準備

東京工業大学教養科目(情報)実施委員会

このページは、東京工業大学の学士課程新入生が、本学の情報システムを使用開始するための手順を掲載 します。これらの手順は、通常の授業がCOVID-19対策のために行えなくなった場合に読むことを想定して います。通常の授業が行われる場合には「情報リテラシ第一」などの授業において説明されるので、授業 開始を待って下さい。

- 2020年3月18日現在は、通常の授業が行われる前提です。状況が変化した場合には、この下に手順を掲載します。
- 2020年3月29日現在は、オンライン授業を通常よりも遅らせた日から開始する見込みです。この下にオンライン受講の準備のための説明を掲示しますので、その指示に従って下さい。
- 2020年4月9日現在は、5月上旬からオンライン授業を開始する予定です。この下にある説明PDFファ イルを読み、大学提供の電子メール、履修登録、OCW-i(オンラインコースウェア)を自宅から使え るように準備して下さい。

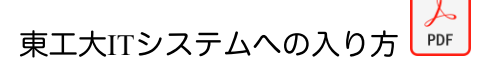

# オンライン受講の準備 (この紙は配布しない ことになった)

東京工業大学教養科目(情報)実施委員会

オンラインで授業を受けるためには、以下の登録が必要です:

- Tokyo Tech Mail (大学が提供する電子メール) 大学・教員からの連絡のため
- 教務Webシステム 授業の履修登録をおこなうため
- OCW-i 授業資料の提供など

4月10日までに、以下のwebページからダウンロードした説明に従ってこれらが自宅から使用できることを確認して下さい。

https://titechcomp.github.io/y20-il1j/starting.html または

#### https://tinyurl.com/titech2020

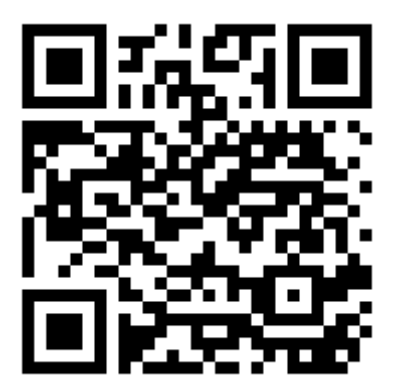

これらの手順はインターネットに接続されたパソコンやスマートフォンで実行できます。もしそのような 環境がない場合、または、これらの手順が上手くゆかなかった場合には、4月13日から15日までの間に大学 において行うことできる予定です。詳しくは「.....」を参照して下さい。その場合は、学生証と「東工大 ICカード発行通知書」を忘れずに持参して下さい。